# 2015

# Manual de Técnico-CONSULTAS APP

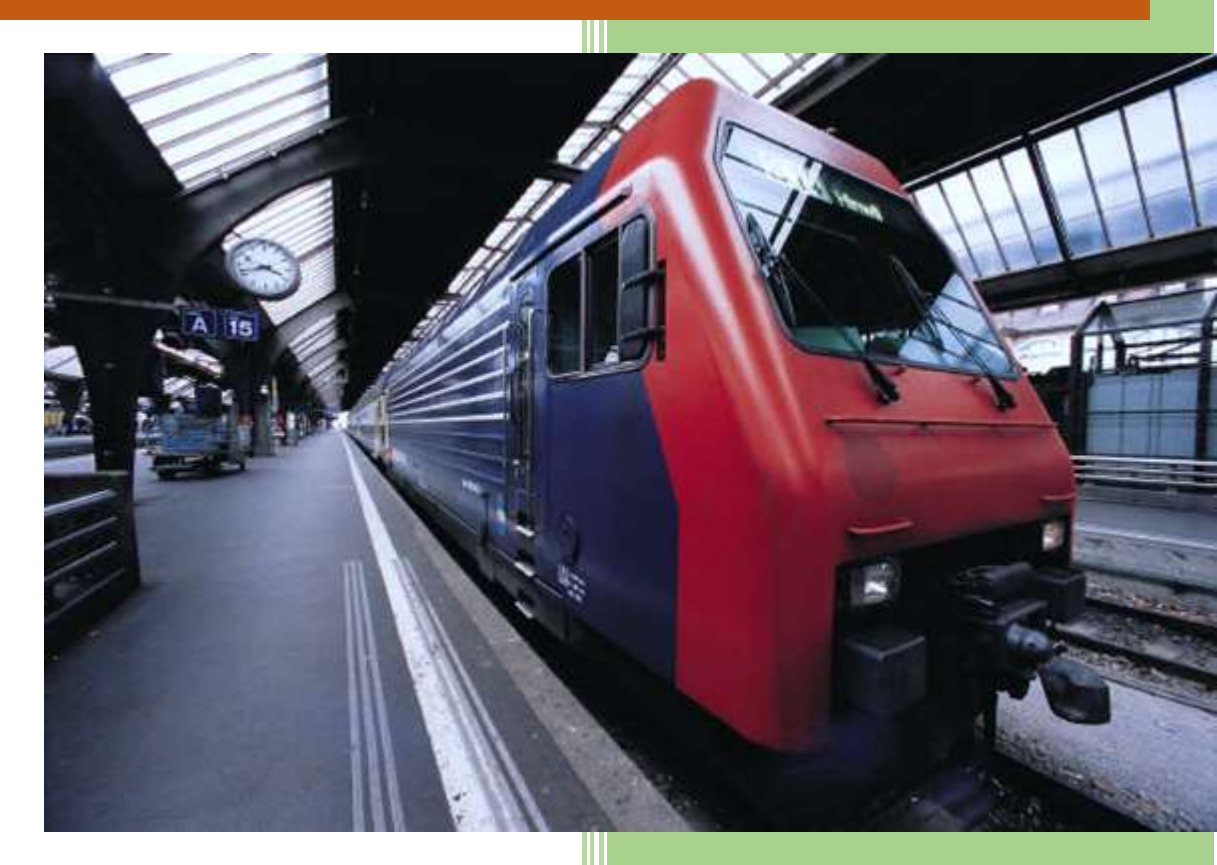

POR: VADIN SANTIAGO VILLOTA HIGUERA INSTITUTO TECNOLÓGICO SUPERIOR "JOSÉ CHIRIBOGA GRIJALVA" 16-3-2015

# CONTENIDO

| 1.   | INTROD | UCCIÓN                        | 2 |
|------|--------|-------------------------------|---|
| 1.1. | Propó  | sito del Documento            | 2 |
| 2.   | APLICA | CIÓN DEL MANUAL               | 2 |
| 2.1. | APLIC  | ACIÓN DE CONSULTAS ACADÉMICAS | 2 |
| 2.2. | INSTA  | LACIÓN                        | 3 |
|      | 2.2.1. | REQUERIMIENTOS                | 3 |
|      | 2.2.2. | PASOS DE INSTALACIÓN          | 3 |

# 1. INTRODUCCIÓN

### 1.1. Propósito del Documento

Este documento tiene el propósito de informar toda parte técnica de la aplicación móvil de consultas académicas para el Instituto Tecnológico Superior "José Chiriboga Grijalva" y de esa manera contribuir con los procesos de instalación e implementación de la misma para el área de informática.

# 2. APLICACIÓN DEL MANUAL

## 2.1. APLICACIÓN DE CONSULTAS ACADÉMICAS

La aplicación móvil de consultas académicas es una aplicación que permite a los estudiantes revisar las notas, sílabos de las materias y búsqueda bibliográfica de libros que posee la institución.

El objetivo de esta aplicación es abrir las vías de accesibilidad para los estudiantes y por ende mejorar la interacción entre la institución y ellos; ya que la mayoría de jóvenes podrán acceder a la aplicación desde los dispositivos móviles que poseen.

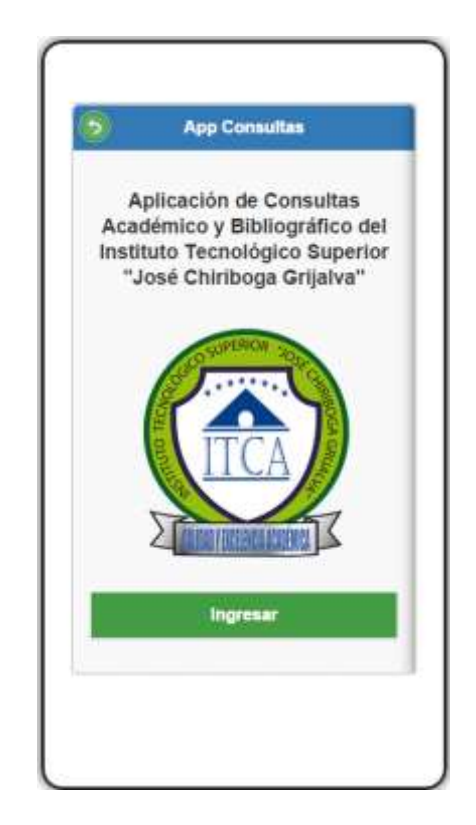

#### 2.2. INSTALACIÓN

La instalación que se muestra en las siguientes páginas es la instalación de IBM Worklight Studio con la configuración para ver la aplicación de consultas académicas dentro de la misma.

#### 2.2.1. REQUERIMIENTOS

- Sistema Operativo Windows 7 ó Windows 8
- Tener instalado y configurado:
  - Instalar JAVA JDK y configurado el JAVA\_HOME en las variables del sistema.
  - o Instalar Eclipse ID

#### 2.2.2. PASOS DE INSTALACIÓN

 En la pestaña Help en Eclipse ID, se selecciona la opción que dice Install New Software.

| Window       | Help      |                           |              |
|--------------|-----------|---------------------------|--------------|
| <b>S</b> • ] | 3         | Welcome                   | -            |
| <b>▽</b> □ [ | ?         | Help Contents             |              |
|              | 2         | Search                    |              |
|              |           | Dynamic Help              |              |
|              |           | Key Assist                | Ctrl+Shift+L |
|              |           | Tips and Tricks           |              |
|              | æ         | Report Bug or Enhancement |              |
|              |           | Cheat Sheets              |              |
|              | ay.       | Check for Updates         |              |
|              | <b>\$</b> | Install New Software      |              |
|              | 8         | Installation Details      |              |
|              | mp        | Eclipse Marketplace       |              |
|              | $\circ$   | About Eclipse             |              |
|              | _         |                           |              |

 Luego se agrega el archivo de la librería que se va a usar, en este caso sería el IBM Worklight Studio.

| 💽 Install                                                            |                                                                                      |
|----------------------------------------------------------------------|--------------------------------------------------------------------------------------|
| Available Software<br>Select a site or enter the location of a site. |                                                                                      |
| Work with:                                                           | Add                                                                                  |
|                                                                      | Find more software by working with the <u>"Available Software Sites</u> preferences. |

**3.** Luego se le pone un nombre y se pone en donde se encuentra el archivo y se hace clic en OK.

| varrie:           | IWS                                                      | L <u>o</u> cal |
|-------------------|----------------------------------------------------------|----------------|
| Location:         | jar:file:/C:/Users/v/Downloads/iws_eclipse_6.2.0.1.zip!/ | Archive        |
| <u>L</u> ocation: | jar:file:/C:/Users/v/Downloads/iws_eclipse_6.2.0.1.zip!/ | Arc            |
|                   |                                                          |                |
|                   |                                                          |                |

**4.** Luego se selecciona los componentes que se deseen instalar en este caso se selecciona todos.

| Name                                       | Version                |
|--------------------------------------------|------------------------|
| III IBM Worklight Studio Development Tools |                        |
| 📝 🖚 IBM Dojo Mobile Tools                  | 6.2.0.01-20141216-0427 |
| 📝 🏟 IBM jQuery Mobile Tools                | 6.2.0.01-20141216-0427 |
| 📝 🏇 IBM Worklight Studio                   | 6.2.0.01-20141216-0427 |
|                                            |                        |

5. Luego se muestra los detalles sobre lo que se va a descargar y Next.

| Install                                                                                                  |                                                                            |                                                                                                    |
|----------------------------------------------------------------------------------------------------|----------------------------------------------------------------------------|----------------------------------------------------------------------------------------------------|
| Install Details<br>Review the items to be installed.                                                     |                                                                            |                                                                                                    |
| Name                                                                                                    | Version                                                                    | Id                                                                                                    |
| <ul> <li>IBM Dojo Mobile Tools</li> <li>IBM jQuery Mobile Tools</li> <li>IBM Worklight Studio</li> </ul> | 6.2.0.01-20141216-0427<br>6.2.0.01-20141216-0427<br>6.2.0.01-20141216-0427 | com.ibm.imp.dojo.tools.licensed.f<br>com.ibm.webtools.jquery.tools.lic<br>com.ibm.imp.tools.wce.feature.fe |

6. Luego se lee y acepta las licencias de uso del software. Finish

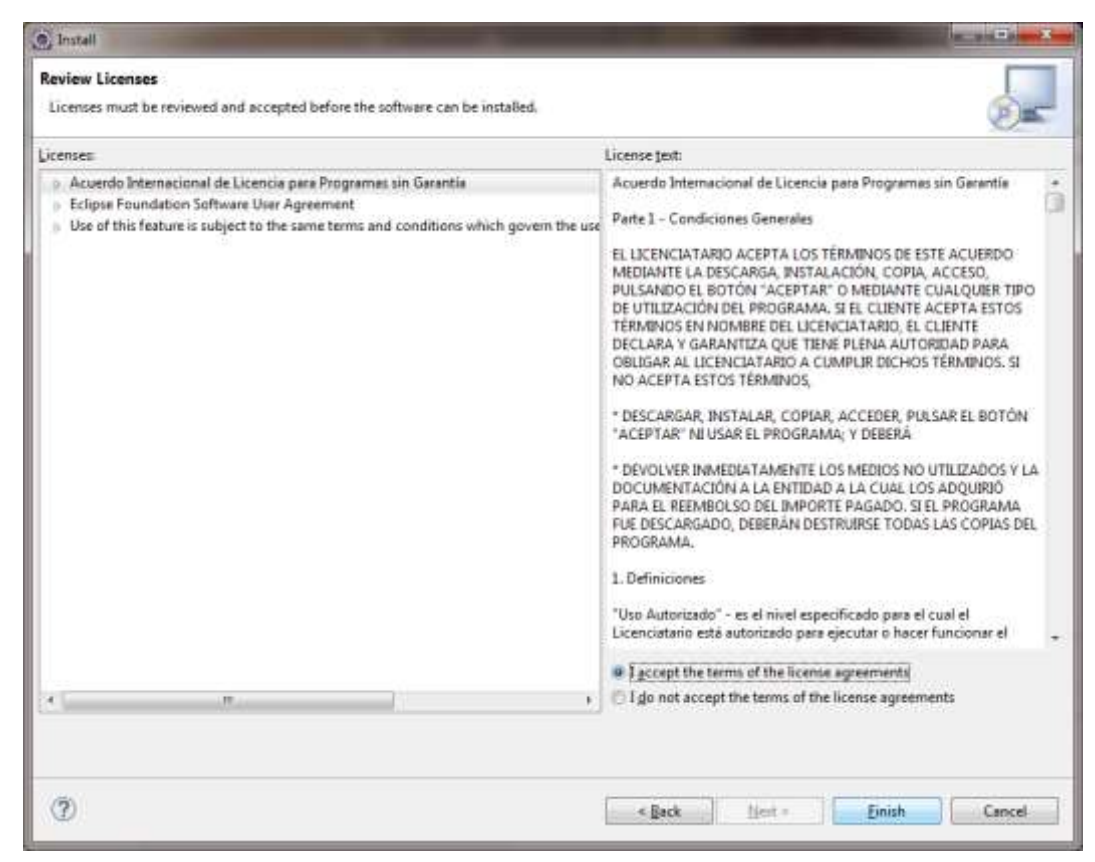

7. Se muestra la barra de progreso de la instalación.

| Installing Software      |                   |        |            |
|--------------------------|-------------------|--------|------------|
| Installing Software      |                   |        |            |
| -                        |                   |        |            |
| Always run in background |                   |        |            |
|                          | Run in Background | Cancel | Details >> |

8. Luego es necesario aceptar reiniciar el Eclipse IDE.

| Software Updates                                              |                           | ×                           |
|---------------------------------------------------------------|---------------------------|-----------------------------|
| You will need to restart Eclipse for the changes restart now? | ges to take effect. Would | d you like to<br><u>N</u> o |

**9.** Y luego ya se tiene los componentes instalados listos para usarse.

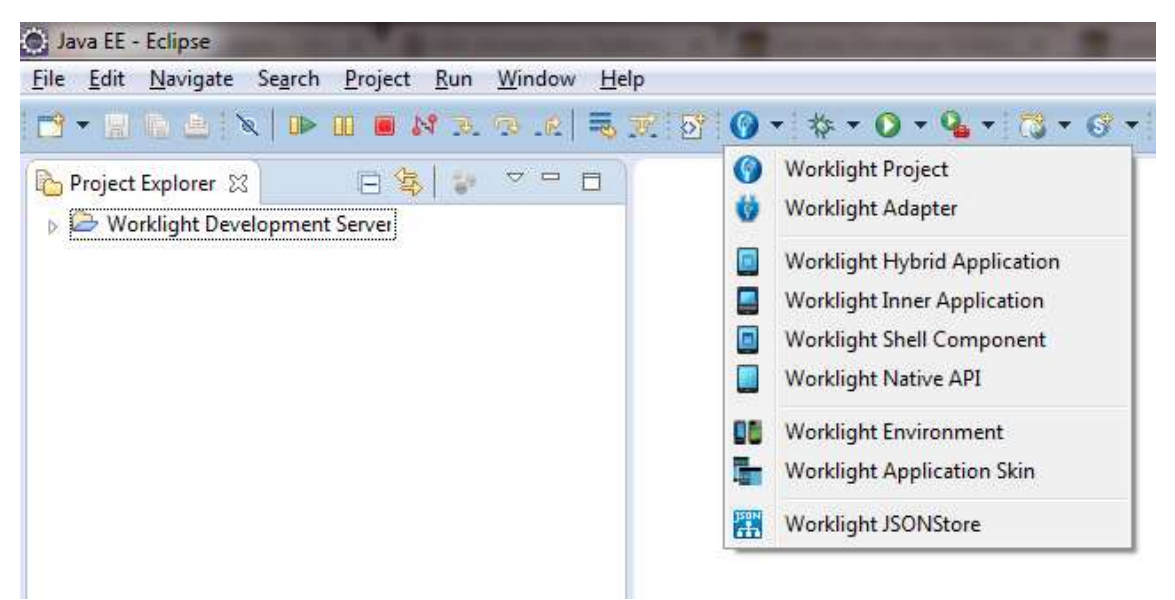

**10.** Finalmente se procede a la importación del archivo de la aplicación.